Instructions for locating documents relating to the establishment of the Forest Home Historic District and to individual properties mentioned in the application.

Go to <a href="https://cris.parks.ny.gov/">https://cris.parks.ny.gov/</a>

- 1. Agree to the disclaimer
- 2. Proceed as guest
- 3. Ignore the Find my Project form and search button at lower left. Instead, click on SEARCH in the top banner.
- 4. Choose the National Register tab and enter **92NR00356** in the NR number box. Click on Search button at lower left.
- 5. Click on View.
- 6. **To see the attachments to the application for the Forest Home Historic District** Click on the Atts. tab.

Click on download icon (in left-hand column) for any Attachment on the list.

## OR

 To see listings for individual buildings in the historic district, click on USNs tab. Choose a building of interest from the list of addresses and click on magnifying glass icon (in left-hand column) Click on Atts. Tab Click on download icon (in left-hand column) for any Attachment on the list.

Caroline Arms. January 10, 2019